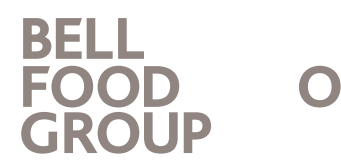

Frank Wermter Leiter Personalentwicklung Tel.+41 58 326 2239 frank.wermter@bellfoodgroup.com

| No. | Action                                                                                                    | Image                                                                                                    |
|-----|----------------------------------------------------------------------------------------------------|----------------------------------------------------------------------------------------------------|
| 1   | Code QR                                                                                                    |                                                                                                    |
| 2   | Scanner le code QR                                                                                                    | 10:00 @ 00 @ memerer       0 @ 0.4/304         Image: Coole Lens       Image: Coole Lens         Image: Coole Lens       Image: Coole Lens                                                                                                    |
| 3   | Saisir le nom d'utilisateur/l'adresse e-mail                                                                                                    | 10:59 .II 56 🚱                                                                                                    |
|     | Instrumenter       Die aktikki bester bester inder beitigt dieses Bakt an dem personalisies         Imperationenter       Imperationenter         Imperationenter       Imperationenter         Imperationenter </td <td>I login.microsoftonline.com   Image: Second Second Seco</td> | I login.microsoftonline.com   Image: Second Second Seco |

| 4 | Saisir le mot de passe                                                                                                    | 10:53 🖻 🖬 🕸 🚳 🔌 🍕 🦓 📲                            |
|---|----------------------------------------------------------------------------------------------------|--------------------------------------------------|
|   | •                                                                                                    |                                                  |
|   | vorzubereiten. Die eMAG finden jedes Jahr von Januar-März statt.                                                                                                    |                                                  |
|   | Bitte bereite dich entsprechend vor oder bring dieses Blatt an dein persönliches<br>Mitarbeitendengespräch mit deiner Führungskraft mit. Bei Fragen stehen dir dein<br>Ishales Mit und deine Führungskraft mit Motifieren und Versionen der Beiter dein<br>Ishales wir sollt deine Führungskraft mit Motifieren der Beiter der Beiter | BELL<br>FOOD OO<br>GROUP O                       |
|   | sowie ein erfolgreiches Gesprach.                                                                                                    | frontlineworker.test@bellfoodgroup.com           |
|   | Illsemame:                                                                                                    | Kennwort eingeben                                |
|   | Passwort:                                                                                                    | Kennwort                                         |
|   | Uber diesen QR-Code gelangst du direkt zum<br>Ven Mitarbeitendengespräch.                                                                                                    |                                                  |
|   | Diesen Link brauchst du, um<br>- dich auf dein Gespräch vorzubereiten (heiveilig)                                                                                                    | kennwort vergessen                               |
|   | <ul> <li>dein Gespräch am Schluss zu unter-<br/>schweiben (obligatorisch)</li> </ul>                                                                                                    |                                                  |
|   | Falls du den QR-Code nicht öffnen kannst, gebe den                                                                                                    | Anmelden                                         |
|   |                                                                                                    | Wenn Sie Hilfe benötigen, wenden Sie sich        |
|   |                                                                                                    | an Ihr Bell Food Group IT Help Desk.             |
|   |                                                                                                    |                                                  |
|   |                                                                                                    |                                                  |
|   |                                                                                                    |                                                  |
|   |                                                                                                    |                                                  |
|   |                                                                                                    |                                                  |
|   |                                                                                                    |                                                  |
|   |                                                                                                    |                                                  |
|   |                                                                                                    | Nutzungsbedingungen Datenschutz und Cookies      |
|   |                                                                                                    |                                                  |
| 5 | Plus d'informations sont nécessaires⇔ cliquer                                                                                                    | 13:26 戶 🖗 💠 - 😤 네 92% 🕯                          |
|   | sur Suivant                                                                                                    | Y A Logia migraenflanting som                    |
|   |                                                                                                    |                                                  |
|   |                                                                                                    | Passwort speichern?                              |
|   |                                                                                                    | auf diesem Gerät                                 |
|   |                                                                                                    | frontlineworker.test@bellfoodgroup.com           |
|   |                                                                                                    | Weitere Informationen                            |
|   |                                                                                                    | erforderlich                                     |
|   |                                                                                                    | Ihre Organisation benötigt weitere Informationen |
|   |                                                                                                    | zum Schutz Ihres Kontos.                         |
|   |                                                                                                    | Anderes Konto verwenden                          |
|   |                                                                                                    | Weitere Informationen                            |
|   |                                                                                                    |                                                  |
|   |                                                                                                    | Weiter                                           |
|   |                                                                                                    |                                                  |
|   |                                                                                                    | Wenn Sie Hilfe benötigen, wenden Sie sich        |
|   |                                                                                                    |                                                  |
|   |                                                                                                    |                                                  |
|   |                                                                                                    |                                                  |
|   |                                                                                                    |                                                  |
|   |                                                                                                    |                                                  |
|   |                                                                                                    |                                                  |
|   |                                                                                                    |                                                  |
|   |                                                                                                    | Nutzungsbedingungen Datenschutz und Cookies      |
|   |                                                                                                    |                                                  |
| L |                                                                                                    |                                                  |

| 6 | Configurer un SMS⇔ cliquer sur ' <b>Je veux</b> | 13:27 ∁ (▷ ✿ • 종, all 92% ■<br>★                                                                                                    |
|---|-------------------------------------------------|----------------------------------------------------------------------------------------------------|
|   | configurer une autre methode <sup>°</sup> .     | BELL<br>FOOD 00 ?                                                                                                    |
|   |                                                 | UROUP O                                                                                                    |
|   |                                                 | Schützen Sie Ihr Konto                                                                                                    |
|   |                                                 | Microsoft Authenticator<br>Rufen Sie zuerst die<br>App ab.<br>Installieren Sie die Microsoft Authenticator-<br>App auf Ihrem Smartphone. Jetzt<br>herunterladen<br>Nachdem Sie die Microsoft Authenticator-App<br>auf Ihrem Gerät installiert haben, wählen Sie<br>"Weiter".                                                                                                    |
|   |                                                 | Ich möchte eine andere Authentifikator-App<br>verwenden<br>Weiter<br>Ich möchte eine andere Methode einrichten.                                                                                                    |
|   |                                                 | 🔯 Englisch Deutsch : 🗙                                                                                                    |
| _ |                                                 | III O <                                                                                                    |
| 7 | Choisir la méthode                              | 1327     Implicit and crossed t.com     Implicit and crossed t.com< |

| × ▲ mysignins.microsoft.com < :<br>BELL<br>BELL<br>CROOP 08 ×<br>Authenticator.App<br>Schü Telefon<br>Micrc |  |
|----------------------------------------------------------------------------------------------------|--|
| Authenticator-App<br>Schü Telefon<br>Micrc                                                                  |  |
| Authenticator-App<br>Schü Telefon<br>Micrc                                                                  |  |
| Authenticator-App<br>Schü Telefon<br>Micrc                                                                  |  |
| Schü Telefon<br>Micrc                                                                                       |  |
| Micro                                                                                                    |  |
| Micro                                                                                                    |  |
|                                                                                                    |  |
|                                                                                                    |  |
| Ande                                                                                                    |  |
| ausw                                                                                                    |  |
| Welche<br>verwen                                                                                            |  |
| Metho                                                                                                    |  |
|                                                                                                    |  |
| Ich möcht<br>verwender                                                                                      |  |
|                                                                                                    |  |
|                                                                                                    |  |
| Ich möchte.                                                                                                 |  |
| O Célectionnen llindiaetif du neue nuis esisiale                                                            |  |
| 9 Selectionner i indicatif du pays, puis saisir le<br>numéro de portable et cliquer sur <b>Suivant</b>      |  |
| ×   marinero de portable et eliquer sur <b>ourvant</b> .  ×    mysignins.microsoft.com                      |  |
| BELL                                                                                                    |  |
| Schützen Sie Ihr Konto                                                                                      |  |
| Schutzen sie im Konto                                                                                       |  |
| Tolofon                                                                                                    |  |
| leieion                                                                                                    |  |
| Sie können Ihre Identität nachweisen, indem<br>Sie einen Code auf Ihrem Telefon erhalten.                   |  |
| Welche Telefonnummer möchten Sie                                                                            |  |
| verwenden?                                                                                                  |  |
| Switzerland (+41)                                                                                           |  |
| 792091178                                                                                                   |  |
| Code empfangen                                                                                              |  |
| Möglicherweise gelten die Nachrichten- und<br>Datentarife. Durch Auswählen von "Weiter"                     |  |
| erklären Sie sich mit den<br>Vertragsbedingungen und Bestimmungen zu                                        |  |
| Datenschutz und Cookies einverstanden.                                                                      |  |
| Weiter                                                                                                    |  |
|                                                                                                    |  |

| 10 | Ouvrir le SMS et saisir le code, puis cliquer sur <b>Suivant</b>               | 13:28 € ▷ ▷ •       Sull 92%         × ■ mysignins.microsoft.com          FCODP       •         Schützen Sie Ihr Konto         Telefon         Wir haben gerade einen 6-stelligen Code an +41 792091178 gesendet. Geben Sie den |
|----|--------------------------------------------------------------------------------|----------------------------------------------------------------------------------------------------|
|    |                                                                                | Code eingeben<br>Code erneut senden<br>Zurück Weiter<br>Ich möchte eine andere Methode einrichten.                                                                                                    |
| 11 | Message indiquant que la configuration a<br>réussi, cliquer sur <b>Terminé</b> | 13:28 * * *   * mysignins.microsoft.com   ***********************************                                                                                                    |

| 12 | Une nouvelle fenêtre s'ouvre, car des<br>informations supplémentaires sont nécessaires,<br>cliquer sur <b>Suivant</b> | 13:28                                                                                                    |
|----|----------------------------------------------------------------------------------------------------|----------------------------------------------------------------------------------------------------|
| 13 | Vérifier à nouveau, cliquer sur le champ avec<br>ton numéro de téléphone                                              | Nutzinentbedeeleneme     13:29 ★ ★ +        13:29 ★ ★ +        13:29 ★ ★ +        13:29 ★ ★ +        13:29 ★ ★ +        13:29 ★ ★ +        13:29 ★ ★ +        13:29 ★ ★ +           13:29 ★ ★ +           13:29 ★ ★ + |

| 14 T<br>s | u recevras à nouveau un code par SMS,<br>aisis-le. | 13:29 :: I A A ·       Image: 192% Image: 192% Ima |
|-----------|----------------------------------------------------|----------------------------------------------------------------------------------------------------|
| 15 F      | Résumé de tes informations                         | *       0       #         13:30 * * *       * all 91% *         *       mysignins.microsoft.com       *         ************************************                                                                                                    |
| 16 5      | Scanner à nouveau le QR                            |                                                                                                    |

| 17 | La page de l'eMAG s'ouvre | 13:31 🗋 🏷 🏚 • 💎 국: 네 91% 💼              |
|----|---------------------------|-----------------------------------------|
|    |                           | X ≜ xmancemanager.successfactors.eu < ∶ |
|    |                           | BELL<br>FOOD OO T FT : T                |
|    |                           |                                         |
|    |                           | Quick Actions                           |
|    |                           | View Reminders                          |
|    |                           |                                         |
|    |                           |                                         |